## 遠隔(オンライン)授業をスムーズに進めるためのポイント・Q&A について 2

2020.4.30

4/30(木)に、デモ遠隔(オンライン)授業を実施しました。 不備・課題等が出ましたので、解決方法と共に記載します。今後の遠隔(オンライン)授業を受講す るのにお役に立てればと思います。

ご心配・ご不明点を少しでも解決出来るようにまとめましたので、ご参考にしていただけばありがたく思います。今後変更点も出てくると思いますが現時点でのものです。

## 【<u>Q&A集】</u>

- Q1: teams をインストールして、アカウントの入力を求められており、ゲスト参加できないがどうすればよいか?
  A1: 一度、ブラウザやアプリを全て閉じてもらい、再度、ポータルサイトの時間割より teams に入り直してください。
- Q2:タブレット(NEC アンドロイド)で、遠隔授業を参加しました。
  氏名を漢字入力すると、エラーになり会議に参加出来なかった。
  例)111111 岐阜保健大学 ×

| 9) B |                                           | ● ♥ 93% 🛯 9:26 |
|------|-------------------------------------------|----------------|
| ÷    | Microsoft Teams                           |                |
|      |                                           |                |
|      | 自分の名前を入力し、「会議に参加」を選択します。                  |                |
|      | 111111岐阜保健大学<br>名は空にしたり、特殊文字を含めることはできません。 |                |
|      |                                           |                |
|      |                                           |                |
|      | 4 0 🗆                                     |                |

| <b>≅a n</b><br>←     | Microsoft Teams                               | 🗢 🖤 93% 🖪 9:27 |
|----------------------|-----------------------------------------------|----------------|
| $\bigcirc$           |                                               |                |
|                      | 自分の名前を入力し、【会議に参加】を選択します。                      |                |
|                      | 111111gifuhokendaigaku                        |                |
|                      | ゲストとして参加                                      |                |
|                      |                                               |                |
| 学内ルール 学新<br>例)201001 | <sup>審</sup> 番号(半角数字)氏名(アルファベット)<br>gifuhoken | 入力してください       |

- Q3:頭痛がする。おなかが痛い等、体調不良等により授業を一度退室したいのですが。 • A3: 各々の理由ですが、対面授業と同じ対応になります。 Teams そのものは、切断しても構いませんが、体調等 が戻りましたら、再度「時間割」より、Teams から入室してください。
- Q4: 画面が分割されてしまう。資料の投影が出来ていない。(スマホの場合) A4:授業画面上で右クリック。「ピン留め」で4分割から授業画面1画面へ変更にします。
- Q5: teams をインストールして、ポータルサイトの時間割から入り、参加するボタンを押しても反応がしません。 A5:一度、ブラウザやアプリを全て、閉じてもらい、アプリをアンインストール。Safariのアプリは相性が悪く、立ち上 がらない可能性が高いです。よって、(特にアイフォーンの場合)Chrome(クロム)だと相性がよいので、Chrome のアプリをダウンロードし、「岐阜保健大学」のホームページにログインし、学生ポータルより「時間割」をクリックすると、 teamsにログイン出来るようになります。